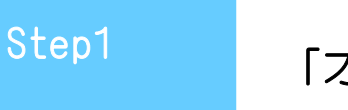

「オフラインでは使えない」は間違い!

## オフラインでも使ってみよう!

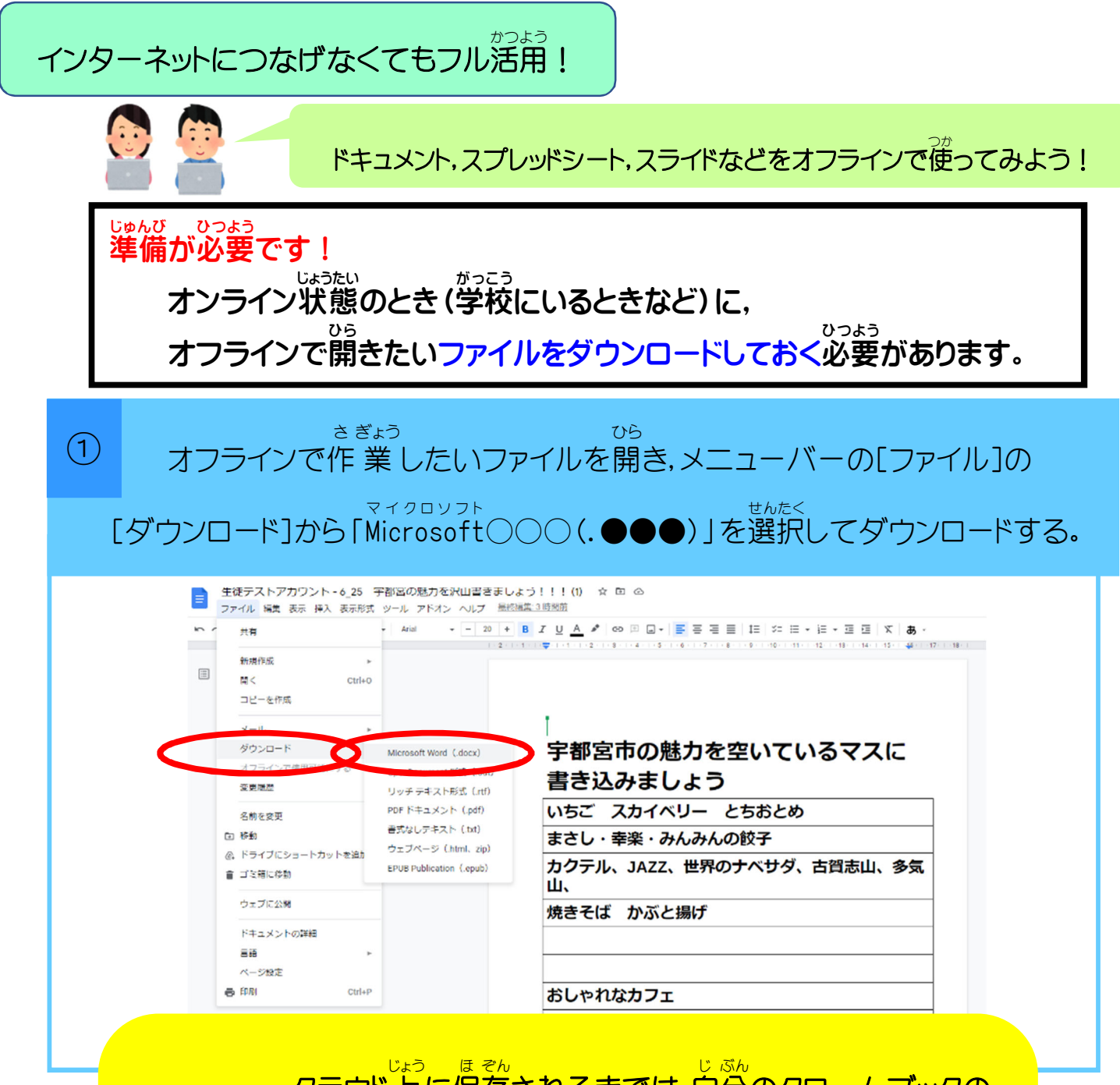

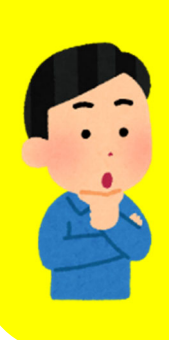

クラウド上に保存されるまでは、自分のクロームブックの やだけに保存されている状態です。学校などでオンライン 状態になったら、形式を変換して、クラウド上のマイドライブ にアップロードする必要があります。

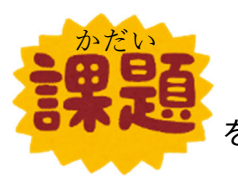

を持ち帰り,家でChromebookを使って取り組んでみましょう!

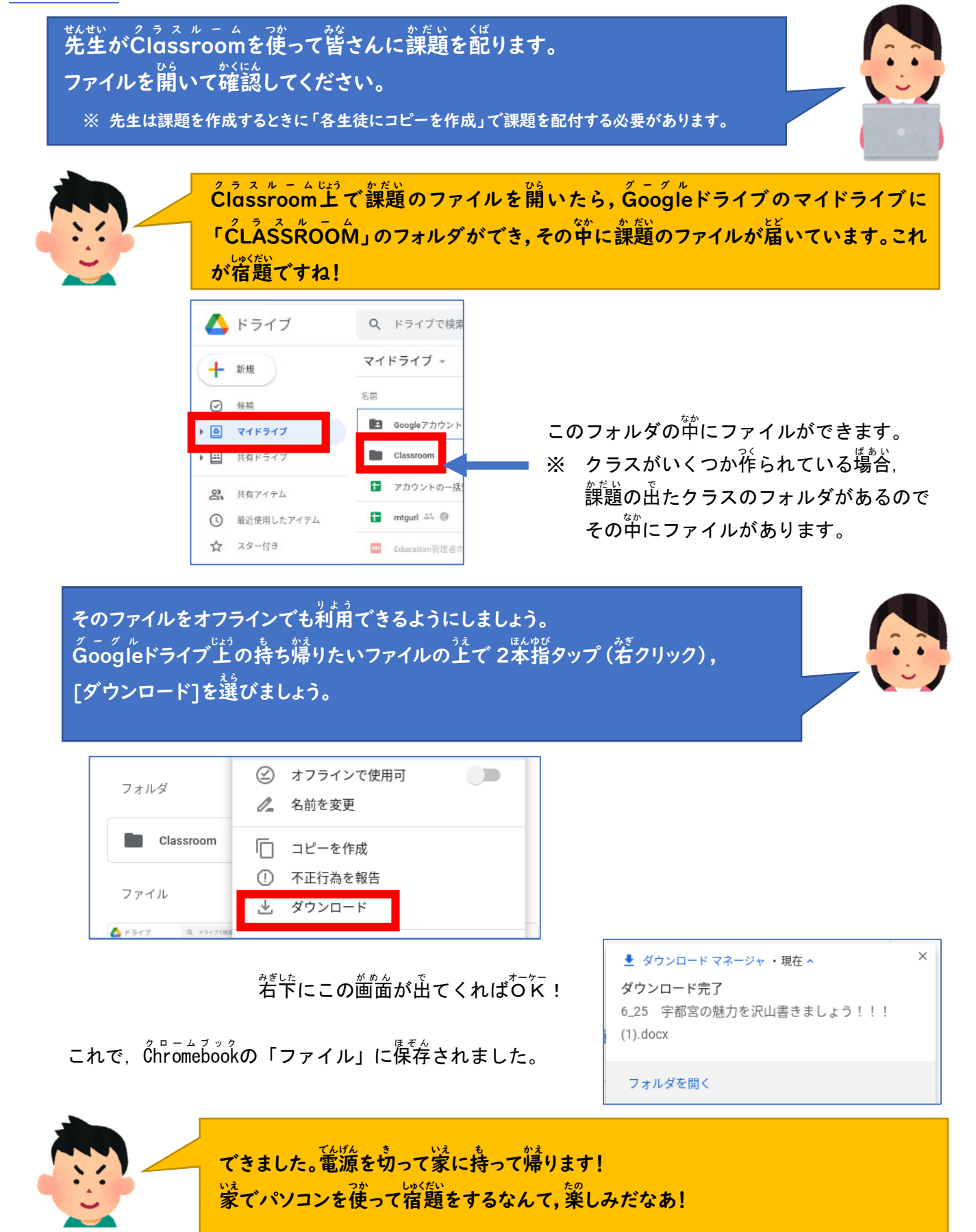

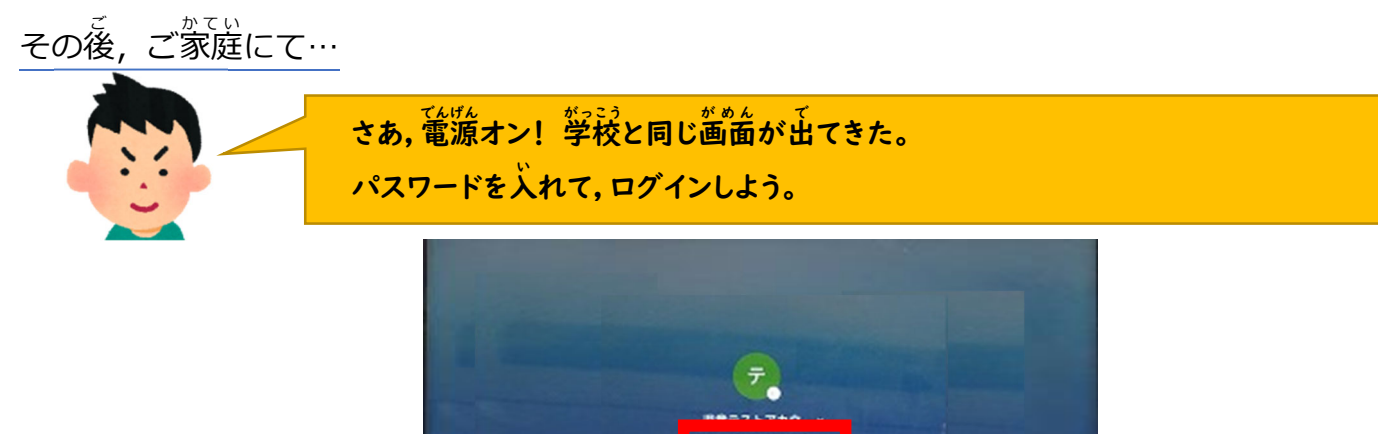

- Constant & print of \$2,400 (WE10) (U.S.T. () MT. () --7-448

※家庭のWifiネットワークを使う場合は、ここで右下のトレイから接続します。

- ステップ 1. 画面右下のクイック設定パネルをクリックします。
- ステップ 2. [ネットワーク接続なし] をクリックします。
- ステップ 3. 接続する Wi-Fi ネットワークを選択します。
- ステップ 4. パスワードを入力します。
  - 詳細は, こちらの Google 資料を参考にしてください。

https://www.google.com/intl/ja\_jp/chromebook/howto/connect-to-wifi/

※パスワードを入れてから、少し間があって反応します。ちょっと待ってあげましょう。

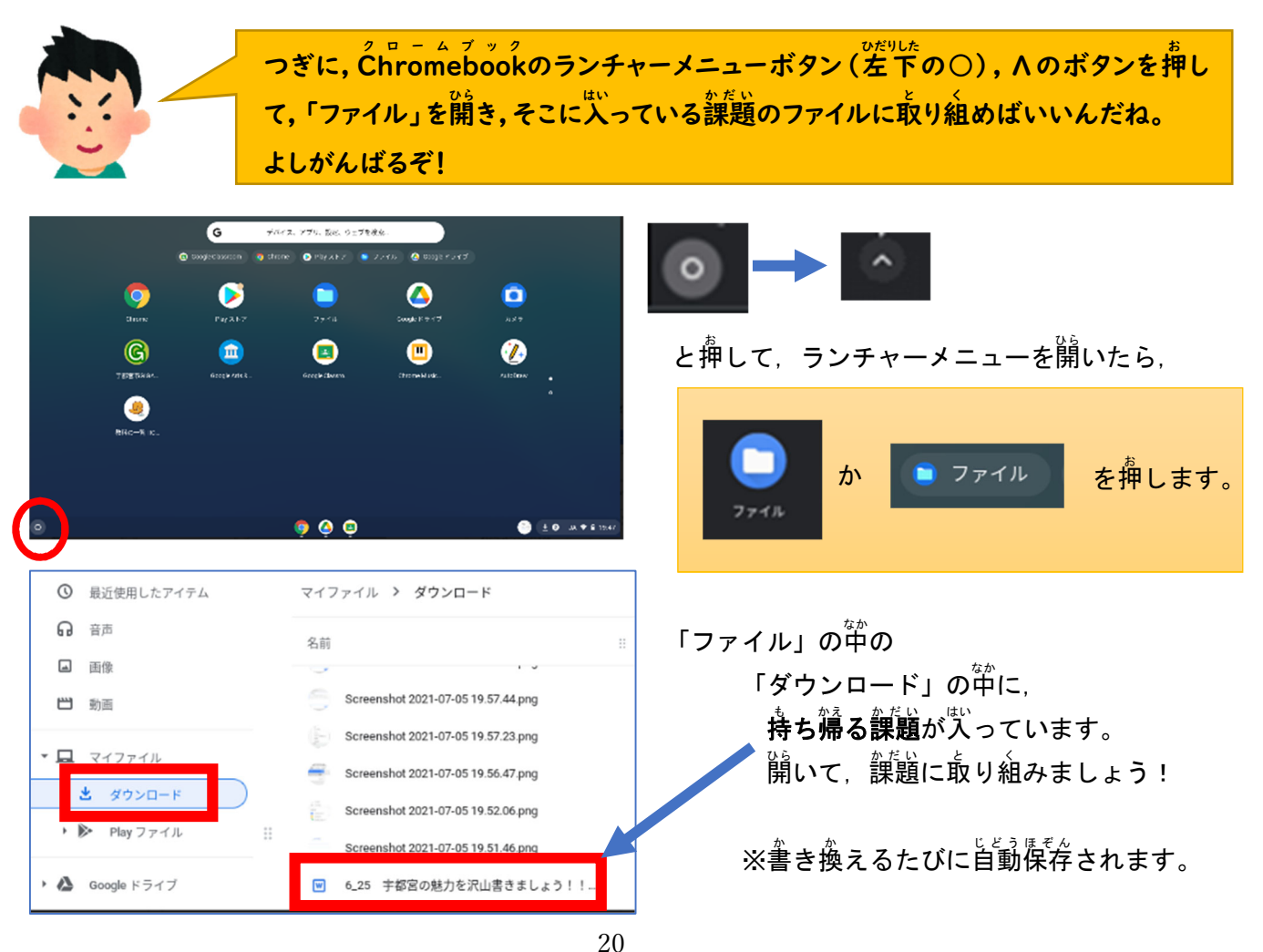

<sup>っぎ ひ</sup>がっこう 次の日,学校にて…

おうちでClassroomの課題に取り組むことはできましたか? それでは、Chromebookにログインしてみましょう。オフラインで課題をやってきた場合は、ファイルの提出方法がちょっとちがうので、このページのやり方で、Classroomから課題 を提出してくださいね!

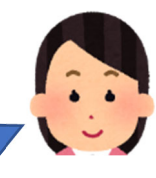

まずは、「フォルダ」にある課題をGoogleドライブのClassroomフォルダの中に移動します。

「フォルダ」の中の課題のファイルを開きます。 1 きっと他とちょっとちがうアイコンになっていますね。

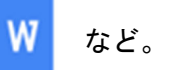

「ファイル」→「 $\operatorname{Goog}_{i}^{\sigma-\sigma}$  (ドキュメント)として保存」を擁す。 (2) OOのところは、「スプレッドシート」や「スライド」などの場合もあります。

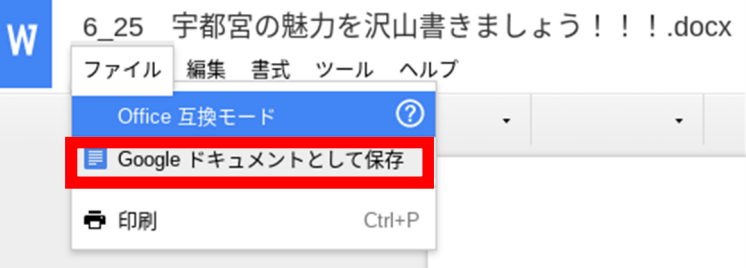

※今回はGoogleドキュメント

③ 形式が変換されて新しいタブが開きます。

<u>、 「新しく開いたタブのメニュー「ファ</u>イル」を押し、下の方に出てきた「移動」をクリックします。

| <b>=</b> 6  | 25 宇都宮の魅力を沢山書きま<br>ァイル <mark>1</mark> 集 表示 挿入 表示形式 、 |  |
|-------------|------------------------------------------------------|--|
| 5           | 共有                                                   |  |
|             | 新規作成                                                 |  |
| с<br>-<br>- | ▶ 移動                                                 |  |

「Classroom」を選択し、「移動」をクリックします。 **(4**)

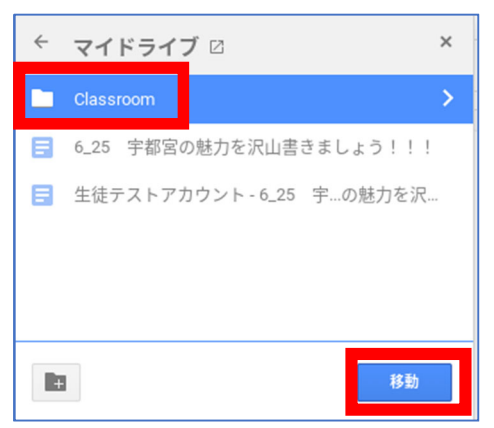

⑤ これで提出の準備ができました。課題のタブはすべて閉じてしまってよいです。 うたい 今度は、課題を提出するClassroomを開きましょう。

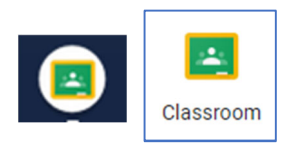

| つぎに<br>① | に、先生のdlassroomを開き、課題を提出します。<br>「授業」をクリックして、課題を選択し、課題を表示しましょう。 |   |                             |                       |            |  |  |  |
|----------|---------------------------------------------------------------|---|-----------------------------|-----------------------|------------|--|--|--|
|          | <b>030705テスト</b><br>オフラインテスト                                  | 1 | <i>i</i> <b>1</b>           |                       |            |  |  |  |
|          |                                                               |   | ② 課題を表示                     | 📋 Google カレンダー 🙆 クラスの | のドライブ フォルダ |  |  |  |
|          |                                                               |   | 自 オフラインのための持ち帰りファイル         |                       | 期限なし       |  |  |  |
|          |                                                               |   | 投稿日: 18:58<br>ダウンロードして持ち帰ろう |                       | 割り当て済み     |  |  |  |
|          |                                                               |   | 課題を表示                       |                       |            |  |  |  |

② いつもは、「提出」を弾すだけでOKなのですが、オフラインで課題をやってきたときは、提出するファ イルを選びなおして変えなくてはなりません。

「+追加または作成」をクリックしましょう。

| あなたの課題 割り当て済み<br>あなた用にコピーされたファイル大島<br>日辛は開除されました:[Template]<br>6/25 字都宮の勉力を沢山書きましょ<br>フ!!!<br>コピーを作成<br>生徒テストアカウ ×<br>・<br>・<br>・<br>・<br>・<br>・<br>・<br>・<br>・<br>・<br>・<br>・<br>・ | 「Googleドライブ」を選んで、 Coogleドライブ」を選んで、 Coogleドライブ Co リンク ① ファイル | 「最近使用したアイテム」のやから、<br>課題のファイルを見つけて選択し、<br>「挿入」を押しましょう。<br>「リスト」ボタンを押して、<br>提出する課題を発覚しましょう。 |
|----------------------------------------------------------------------------------------------------|-------------------------------------------------------------|-------------------------------------------------------------------------------------------|
| 🝐 Google ドライブを使用して                                                                                                    | ファイルを挿入 Q ドライブで検索                                           | ×                                                                                         |
| 最近使用したアイテム アップロー                                                                                                    | ド マイドライブ スター付き                                              |                                                                                           |
| 最近使用したアイテム                                                                                                    |                                                             | ± 20-485 X                                                                                |

装売が変わったら、ファイル名をよく確認しましょう。似た名前のファイルが2つあります。 「〇〇〇〇」が先生の記ったファイル、「〇〇〇〇(1)」が自分で書きたしたファイルです。 議銃の「〇〇〇〇(1)」ファイルを選択して、「挿入」をクリックしましょう。

|   | 生徒テストアカウント・6_25 宇都宮の魅力を沢山書きましょう!!! (1) 🚢 | $\angle$ | ここでは   | 20:00 自分が閲覧 |    |
|---|------------------------------------------|----------|--------|-------------|----|
|   | 生徒テストアカウント・6/25 宇都宮の魅力を沢山書きましょう!!! 🚢     |          | この2つ!! | 19:59 自分が閲覧 |    |
| × | 1個を選択中                                   |          |        |             | 挿入 |

ここまでで,提出準備ができました。しかし,このままでは2つのファイルを提出ってしまいます。 できる人は,この差の手順で,先生が送ってくれた売のファイルの方は消してしまいましょう。 難しい人は2つ出してもよいですよ。 最後に、 発生が送ってくれた売のファイルの芳は消して首分の書いたファイルだけ提出しましょう。 難しい父は、②へ蓮みましょう。

① 先生が範ってくれたファイルが上に素ています。消してしまいましょう。

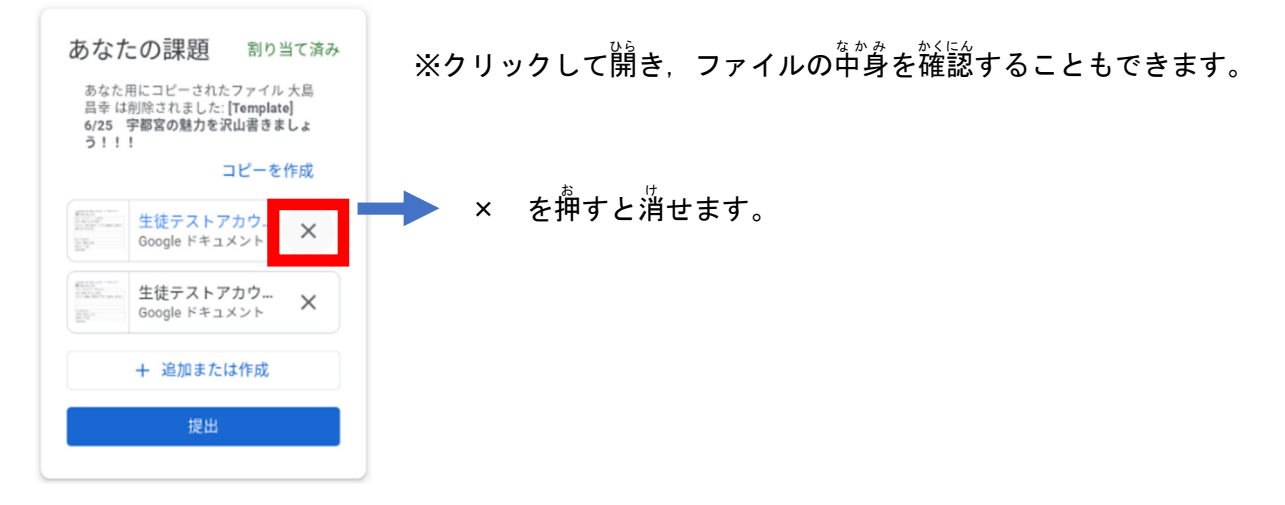

② ファイルが1つになったのを確認し、提出しましょう。

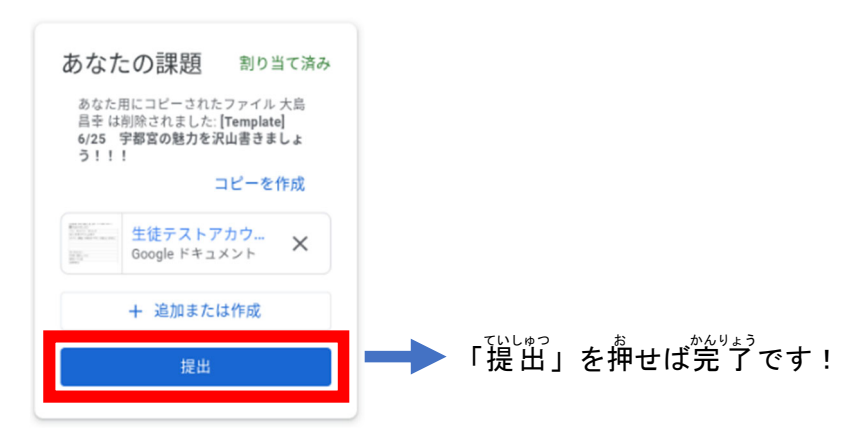

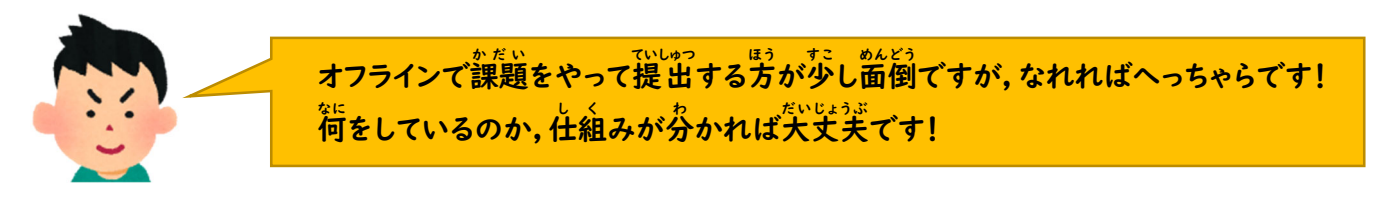

※ ChromeOS91で動作確認をしました。
 このとおりに動かないときは、OSを最新のもの(91以上)に更新してください。